## The candidate will receive an email when the unit administrator shares the evaluation with them.

From the email they receive, or the Faculty180 home page, the candidate will click on their case.

| Title             |   |  |  |
|-------------------|---|--|--|
| Open for Response |   |  |  |
| User Test Admin   | ) |  |  |
|                   |   |  |  |
|                   |   |  |  |

Within the case, the candidate will see a "Shared Committee Files" tab. Candidates can open and download the document. Then, candidates will click the "Send Response" button.

| Annual Evaluation - College of Engineering and Technology                                                                                                    |                              |         |                      |         |                 |  |  |  |  |  |
|----------------------------------------------------------------------------------------------------|------------------------------|---------|----------------------|---------|-----------------|--|--|--|--|--|
| - Technology Systems                                                                                                    |                              |         |                      |         |                 |  |  |  |  |  |
| Unit                                                                                                    |                              | Туре    | Packet Deadline Type |         | Packet Due Date |  |  |  |  |  |
| Technolo                                                                                                    | ogy Systems                  | Review  | Soft Deadline        |         |                 |  |  |  |  |  |
| This case was closed on Nov 28, 2022.       Overview     Packet       Shared Committee Files   Below you will see files that have been sent to you by committee members. |                              |         |                      |         |                 |  |  |  |  |  |
| <b>~</b> :                                                                                                    | Sent by Cara Gohn on Nov 2   | 8, 2022 |                      |         |                 |  |  |  |  |  |
|                                                                                                    | Shared Files                 |         |                      | Actions |                 |  |  |  |  |  |
| l                                                                                                    | Annual Evaluation: Faculty E | J       |                      |         |                 |  |  |  |  |  |
| -                                                                                                    |                              |         |                      |         |                 |  |  |  |  |  |